### 支払い履歴を確認するには…

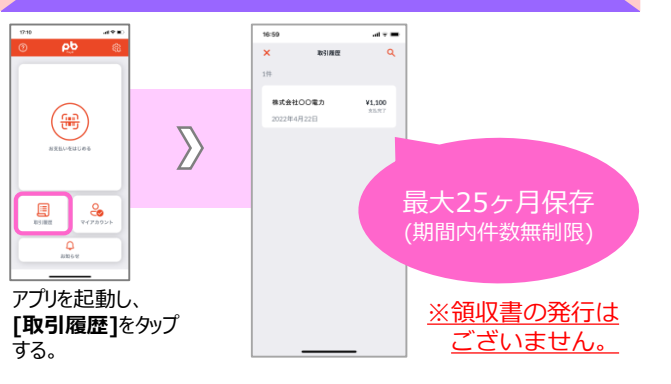

## しんきんPayBとは?

「しんきんPayB」は、公共料金等の払込票に印字されている バーコードや、地方税の納付書に印字されている地方税統一QR コードをお客さまのスマートフォンのカメラ機能で読み取ることに より、コンビニエンスストアや金融機関へ出向くことなく、お客さま の口座から即時にお支払いができるスマートフォン向け決済 アプリケーションです。

- ◆ 決済手数料無料!(通信料はお客さま負担となります)
- ◆ 初回登録からお支払いまでスマホで完結!
- ◆ はんしんの口座からリアルタイム決済!

# よくあるご質問

 Q»アプリをダウンロードしたのに「飯能信用金庫」が表示 されません。
 A»金融機関によってご利用のアプリが異なります。ご利用の アプリが「しんきんPayB」であるかいま一度お確かめ ください。 ※「PayB」ではご利用いただけません。
 Q»スマートフォン以外でも利用できますか?
 A»スマートフォンのみに対応したアプリです。タブレット端末 やパソコンではご利用いただけません。
 Q»支払済みの取引を取り消したいです。
 A»お支払済みの取引を取り消したいです。
 A>お支払先へ直接お問い合わせください。

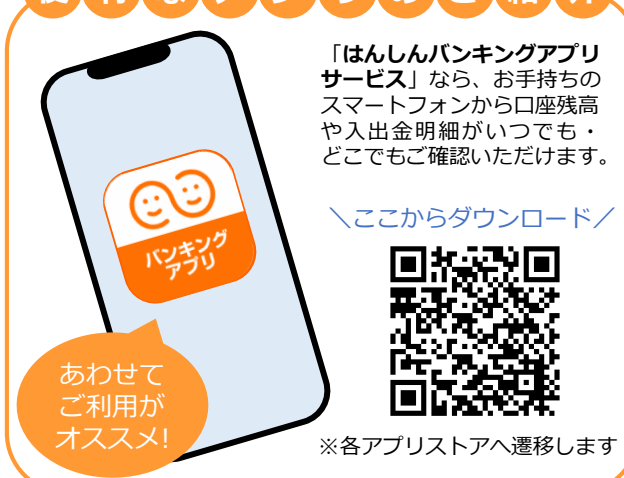

# 

ご利用にあたってのご案内

| ご利用<br>いただける方      | ◆当金庫のキャッシュカードをお持ちの個人のお客さま                                                                                                    |
|--------------------|----------------------------------------------------------------------------------------------------|
| ご利用料金              | ◆無料<br>※アプリのダウンロードやアプリを利用する<br>際に発生する通信料はお客さまのご負担と<br>なります。                                                                                                    |
| ご利用時間              | <ul> <li>◆原則24時間、365日</li> <li>※毎週日曜日0:00~8:00は、システム<br/>メンテナンスのため、ご利用いただけません。</li> <li>※1月、4月、7月、10月の最終火曜日<br/>1:00~6:00は、メンテナンスのため、<br/>初回利用(支払口座)登録のみご利用<br/>いただけません。</li> <li>※上記以外にもシステムメンテナンス等のため、<br/>一時休止する場合がございます。</li> </ul>                                                              |
| ご利用可能な<br>お支払先     | ◆ P a y B専用サイト(https://payb.jp/)から<br>ご確認ください。                                                                                                    |
| ご留意事項              | <ul> <li>「しんきん PayB」はビリングシステム株式会社が提供するスマートフォン決済アプリ「PayB」を利用しています。</li> <li>初回利用(支払口座)登録の後、2営業日後の午後からお支払い可能となります。</li> <li>ご登録いただくメールアドレスに承認番号のメールを送信します。迷惑メールフィルター等でメールの受信を制限しているお客さまは、「@billingsystem.co.jp」からのメールを受信できるよう設定変更をお願いいたします。</li> <li>領収書は発行いたしません。支払履歴はアプリの「取引履歴」からご確認ください。</li> </ul> |
| へいしゃ ひと、まち、きずな大切に。 |                                                                                                    |

🎔 飯能信用金庫

## いつでもどこでもスマホで簡単にお支払い

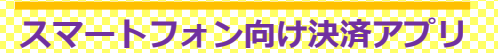

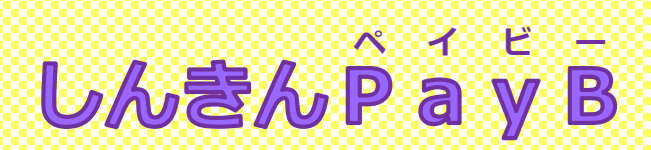

~ はんしん がもっと身近に、もっと便利に ~

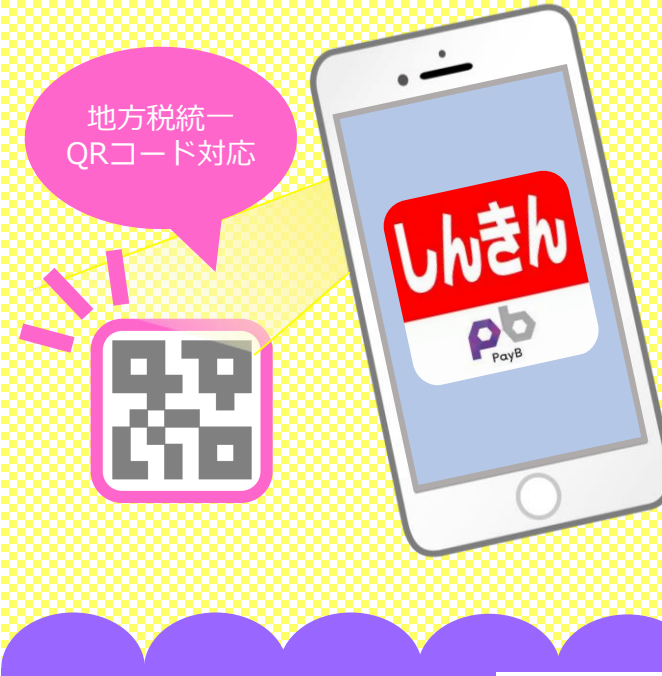

iPhone・Androidに対応 ダウンロードは各アプリストアから

App Store

からダウンロー

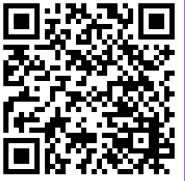

※AppleおよびAppleロゴは米国その他の国で登録されたApple Inc. の商標です。App StoreはApple Inc.のサービスマークです。 ※Android、Google Playロゴは、Google Inc.の商標です。

ANDROID APP ON GOOgle play

### お支払い完了までの流れ

#### STEP1 初回利用(支払口座)登録

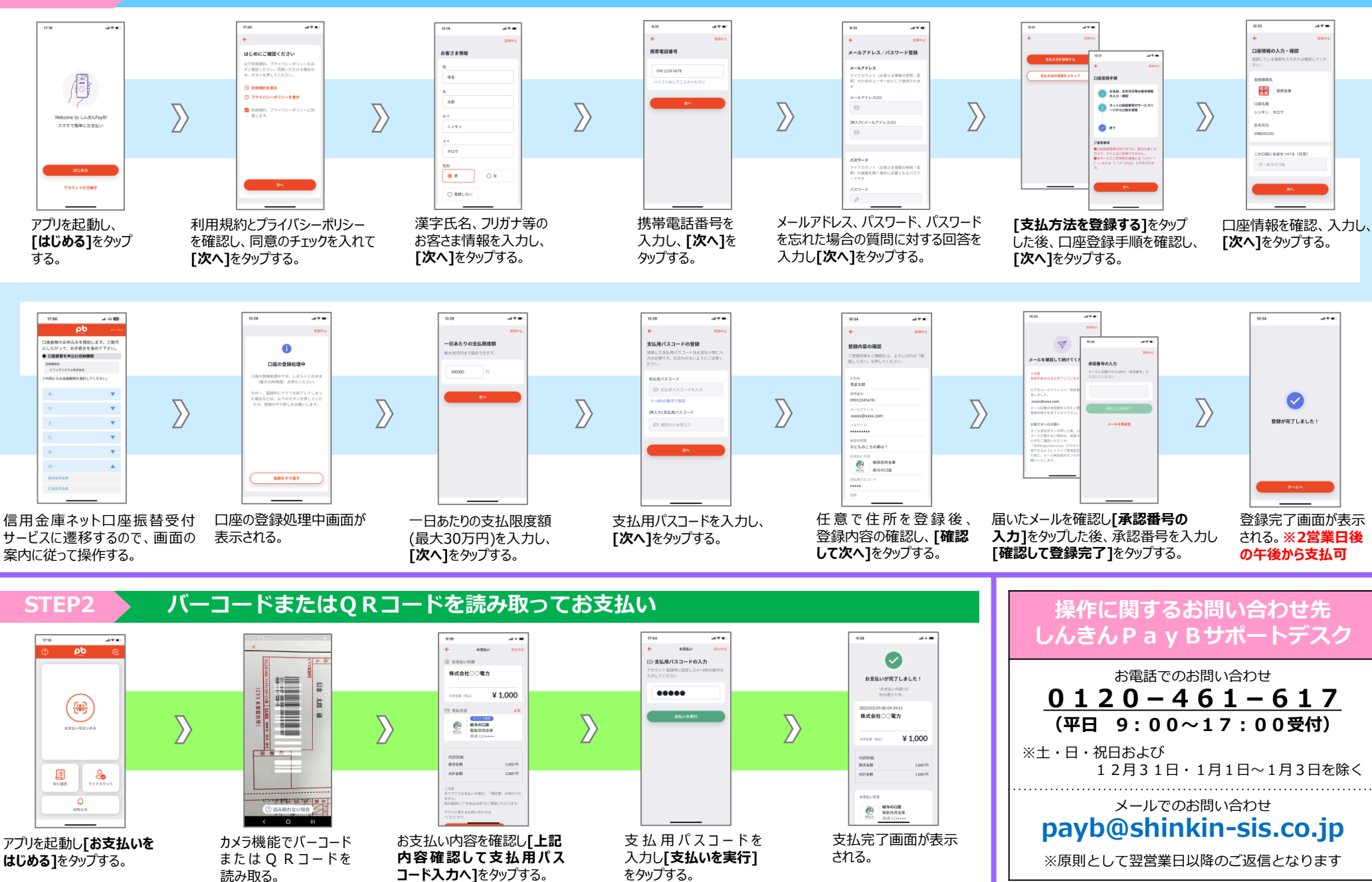